# NATCA Grievance Tracking System User's Guide April 9, 2006

The NATCA Grievance Tracking System is an automated, Internet-based, and complete solution for storing, printing, and tracking of all NATCA grievances as well as providing automatic e-mail notifications and comprehensive but secure search capability of the entire grievance database.

First, contact your RVP to set up a user name and password. Then you can login the system at <u>http://grievance.natca.net</u>.

You will see the Summary screen below, showing the status of all active Local and National grievances. They are three steps in an employee grievance process and two steps in the Union process:

- 1. Step E1 The step is used when filing an employee grievance against their supervisor.
- 2. Step E2/U1 the employee grievance has been elevated or Union initiated grievance.
- 3. 3<sup>rd</sup> Level the employee and Union grievance has been elevated or originated at the national level.

From this screen you can use either the tabs or the navigation links (upper right in red) to get around in the program.

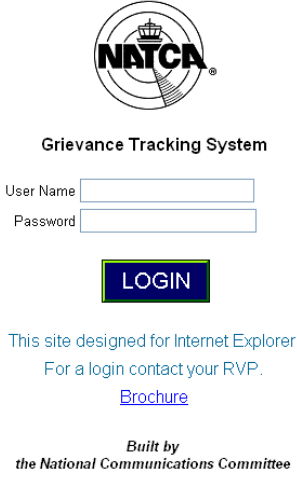

For assistance, contact Bill Holtzman at 703-403-0139(cell) or skyworker@comcast.net

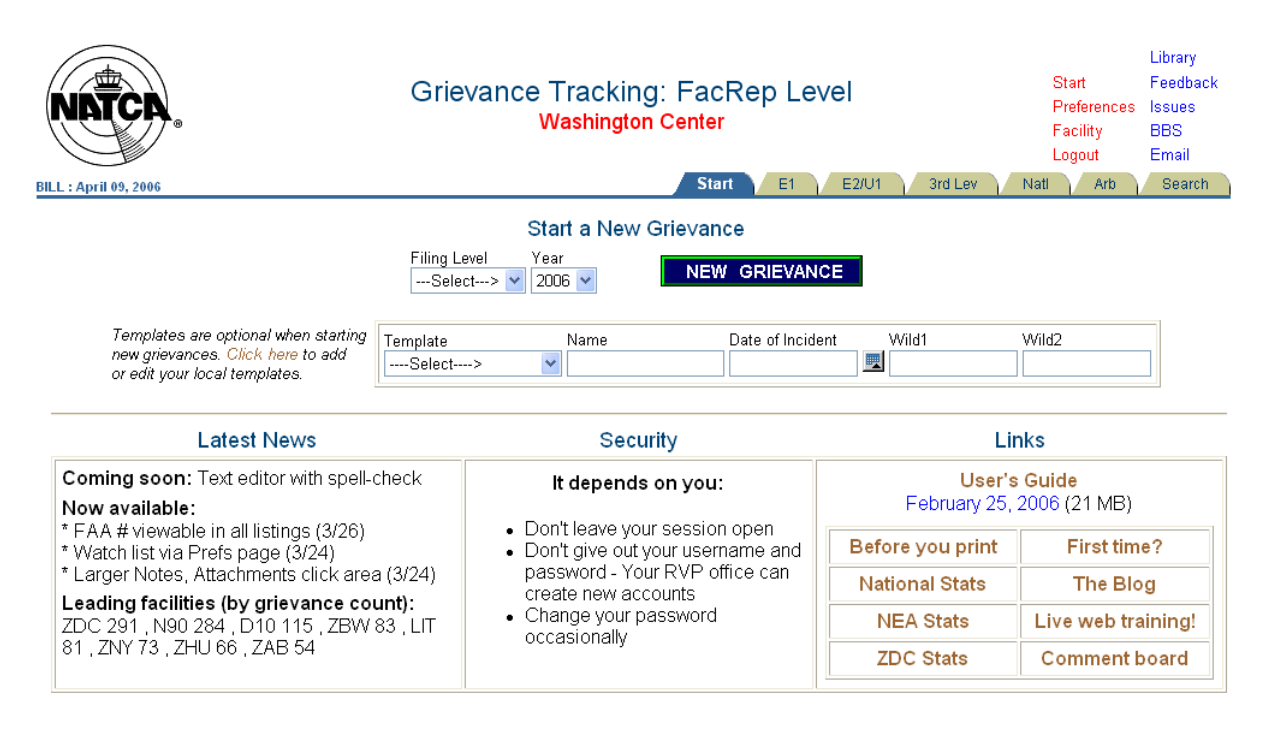

#### Grievance listings

Current grievances are categorized by level as follows:

- E1 employee grievance, level 1
- E2/U1 employee level 2 and union level 1
- 3<sup>rd</sup> Level employee level 3 and union level 2
- Arb grievances in arbitration

There is a tab for each level. The E2/U1 page looks like this.

| BILL : April 09, 2006    | Grievance T<br>W                                                                         | Tracking:<br>ashington (    | EFacRep<br>Center   |                         | 1 3              | Ird Lev | Nat         | Start<br>Preferences<br>Facility<br>Logout | Library<br>Feedback<br>Issues<br>BBS<br>Email<br>Search |
|--------------------------|------------------------------------------------------------------------------------------|-----------------------------|---------------------|-------------------------|------------------|---------|-------------|--------------------------------------------|---------------------------------------------------------|
|                          | Employee Step 1                                                                          |                             |                     | New E1                  | Grievance        |         |             |                                            |                                                         |
| Include grievances 30 💌  | days NATCA #                                                                             | Rep Hea                     | am                  | Facility Z              | 00               | •       | ~           | Go Rese                                    | Ð                                                       |
| Edit NATCA/FAA<br>(Copy) | Grievance Regarding<br>(View/Print)                                                      | Date subm'd<br>or days left | Rep<br>(Resolution) | FAA Reply By<br>Elevate | Attach<br>(View) | Notes   | View<br>XXX | Close/<br>Status                           |                                                         |
| EDIT 06-ZDC-312          | Violation of Article 38, section 9,<br>denied 2 hours of overtime past<br>assigned shift | 03/24/06                    | John<br>Heamstead   | 4/13/06 F               | 0                | 0       | ххх         | CLOSE                                      |                                                         |
| EDIT 06-ZDC-313          | Article 38,Section 9, denied 2<br>hours of overtime past assigned<br>shift               | 03/31/06                    | John<br>Heamstead   | 4/20/06 <b>F</b>        | 0                | 0       | XXX         | CLOSE                                      |                                                         |
| EDIT 06-ZDC-276          | Forced Use of Compensatory<br>Time                                                       | Closed                      | John<br>Heamstead   | Closed                  | 0                | 0       | xxx         | Withdrawn                                  |                                                         |
|                          |                                                                                          |                             |                     |                         |                  |         |             | 1 - 3                                      |                                                         |

In the example, there are two grievances at this level within ZDC.

#### Entering a Grievance at Step E2/U1

To enter a new grievance, go to the Summary page. You'll see an area called "Start a New Grievance" as shown here. (Note: Before you can enter a grievance, you must select Address Options. See page 19 in this guide for more info or click "New users click here" on the Summary page online.)

|                                                                                                    |                         | Start a New    | Grie∨ance              |       |
|----------------------------------------------------------------------------------------------------|-------------------------|----------------|------------------------|-------|
|                                                                                                    | Filing Level<br>Select> | Year<br>2006 🗸 | NEW GRIEVANCE          |       |
| Templates are optional when starting<br>new grievances. Click here to add<br>or edit your local templates. | Template<br>Select>     | Name           | Date of Incident Wild1 | Wild2 |

To start a new grievance, select a filing level and click the "New Grievance" button. (We'll talk about templates later.) If you are entering grievances from a previous year, select that year in the drop down. You'll see the following screen.

| BILL : February 24, 2006                                                                  | Grievance Tracking: FacRep Le<br>Washington Center                            | evel                                                                  | Libr<br>Summary Fee<br>Preferences Issu<br>Facility BB<br>Logout Em | rary<br>edback<br>ues<br>S<br>iail |
|-------------------------------------------------------------------------------------------|-------------------------------------------------------------------------------|-----------------------------------------------------------------------|---------------------------------------------------------------------|------------------------------------|
| * Grievant                                                                                | ZDC E-mail                                                                    | Date Submitted<br>at E1                                               |                                                                     |                                    |
| * Union RepSelect                                                                         | -> 🚩 E-mail 🔘 Yes                                                             |                                                                       |                                                                     |                                    |
| Violation Date                                                                            | grievant? ONO                                                                 |                                                                       |                                                                     |                                    |
| * Send to:Select> 💌                                                                       | Year 2006 🚩                                                                   |                                                                       |                                                                     |                                    |
| Send Third<br>Mr. Brienza                                                                 | * Required Fields                                                             |                                                                       |                                                                     |                                    |
|                                                                                           | All dates are mm/dd/yyyy format.                                              |                                                                       |                                                                     |                                    |
| * Grievance                                                                               |                                                                               |                                                                       |                                                                     |                                    |
| Regarding                                                                                 | >                                                                             |                                                                       |                                                                     |                                    |
| * Nature of Grievance                                                                     |                                                                               |                                                                       |                                                                     |                                    |
| Paragraph V Font                                                                          | Size 💌 Foreground 💽 Background                                                | *                                                                     |                                                                     |                                    |
|                                                                                           | <b>重</b>                                                                      |                                                                       |                                                                     |                                    |
|                                                                                           |                                                                               |                                                                       |                                                                     |                                    |
|                                                                                           |                                                                               |                                                                       |                                                                     |                                    |
|                                                                                           |                                                                               |                                                                       |                                                                     |                                    |
|                                                                                           |                                                                               |                                                                       |                                                                     |                                    |
| Corrective Action Desired                                                                 |                                                                               |                                                                       |                                                                     |                                    |
| Paragraph 💌 Font                                                                          | Size 💟 Foreground 🛛 🔽 Background                                              | ~                                                                     |                                                                     |                                    |
|                                                                                           | <b>国</b>                                                                      |                                                                       |                                                                     | -                                  |
|                                                                                           |                                                                               |                                                                       |                                                                     |                                    |
|                                                                                           |                                                                               |                                                                       |                                                                     |                                    |
|                                                                                           |                                                                               |                                                                       |                                                                     |                                    |
|                                                                                           |                                                                               |                                                                       |                                                                     |                                    |
|                                                                                           |                                                                               |                                                                       |                                                                     |                                    |
| Censoring:                                                                                | they facility these will be WWd out                                           |                                                                       |                                                                     | _                                  |
| <ul> <li>votion the gnevance is viewed by and</li> <li>Copy and paste is best.</li> </ul> | mer lacinty, these will be xxx d out. • Review now it di<br>grievance listing | splays using the view XXX butto<br>page after you've entered the grie | n on the appropriati<br>vance.                                      | e                                  |
|                                                                                           |                                                                               |                                                                       |                                                                     |                                    |
| Censor Words (separate by a comma)                                                        |                                                                               |                                                                       |                                                                     |                                    |
|                                                                                           |                                                                               |                                                                       |                                                                     |                                    |
|                                                                                           |                                                                               |                                                                       |                                                                     |                                    |
|                                                                                           |                                                                               |                                                                       |                                                                     |                                    |
|                                                                                           | SUBMIT CANCEL                                                                 |                                                                       |                                                                     |                                    |
|                                                                                           |                                                                               |                                                                       |                                                                     |                                    |
|                                                                                           |                                                                               |                                                                       |                                                                     |                                    |

Two of the fields have convenient shortcuts. For the grievant, if you click the facility three-letter identifier next to the field, "ABC NATCA" will appear in the grievant field. Next to the Rep field is a drop-down which, when you select one of the Reps in this list will cause that Rep's full name to appear in the Rep field. The "E-mail Grievant" field is an option that allows the grievant to be notified any time there is an entry or change made regarding the grievance.

The required fields are marked with a red star. You can specify Censor Words that will be concealed when anyone outside of your facility views the grievance. Names and other sensitive information should be entered in this field, separated by a comma. Once the grievance is entered, you can view the censoring by clicking on the View XXX button in the E2/U1 grievance listing.

The remaining fields are optional. Date Submitted can be entered later since many grievances may not be submitted right away. Since FAA Number, Received By, and Date Received will be filled in later, these don't appear.

#### Using Templates

Templates enable you to enter similar grievances fast! Go back to the Summary page and click the Templates button. You'll see this.

| NITCR .                                                                                                    | Grievano                                                                      | ce Tracki<br>Washing                                     | ng: FacR<br>ton Center                                      | ep Level                                                                                           | Summary<br>Preference<br>Facility<br>Logout                                                 | Library<br>Feedback<br>s Issues<br>BBS<br>Email |
|----------------------------------------------------------------------------------------------------|-------------------------------------------------------------------------------|----------------------------------------------------------|-------------------------------------------------------------|----------------------------------------------------------------------------------------------------|---------------------------------------------------------------------------------------------|-------------------------------------------------|
| DIEL TEDRUTY 24, 2000                                                                                                    |                                                                               | Create Ne                                                | w Template                                                  |                                                                                                    |                                                                                             |                                                 |
| To create a template, enter your text in<br>(including the stars) into your text. For<br>When you create the grievance from a t<br>new grievance text. Templates are facil | to the appropriate t<br>dates, use *DATE*<br>emplate, you can<br>ty-specific. | fields. Wherever<br>*. You can also i<br>specify a name, | you want to leave<br>include *WILD1* (<br>date, wild1 and v | e a space blank for a name, p<br>or *WILD2* for other text you't<br>vild2 and these will be automa | ut the exact text *NAME*<br>d like to substitute in later.<br>atically substituted into the |                                                 |
| Edit a TemplateSelect> 2 Hours on Position Text                                                                                                    | *DATE*                                                                        | *WILD1*                                                  | *WILD2*                                                     | (copy and paste)                                                                                   |                                                                                             |                                                 |
| Timeline<br>Transition Schedules                                                                                                    |                                                                               |                                                          | <                                                           |                                                                                                    | SUBMIT CLEAR                                                                                | CANCEL                                          |
| Nature of Grievance<br>Paragraph ♥ Font ♥ S<br>■ I U IIIIIIIIIIIIIIIIIIIIIIIIIIIIIIIII                                                                                     | ize 💙 Foregroun                                                               | id 💌 🛛                                                   | Background                                                  | <b>V</b>                                                                                           |                                                                                             |                                                 |
| Corrective Action Desired<br>Paragraph V Font V S<br>B I U SEE E E E E                                                                                                    | ize 💌 Foregroun                                                               | d 💌 🛛                                                    | Background                                                  | <b>V</b>                                                                                           |                                                                                             |                                                 |

To create a template, fill out the four fields. If you want to be able to specify information unique to each grievance - including a person's name, a date, or another piece of text – use the substitution text indicated. For a name, use \*NAME\*, for a date use \*DATE\*, and for other text use the wild tags shown.

Your template might look like this.

| Edit a Template<br>2 Hours on Position       | *NAME*              | *DATE*          | *WILD1*            | *WILD2*             | (copy and     | paste)                      |
|----------------------------------------------|---------------------|-----------------|--------------------|---------------------|---------------|-----------------------------|
| Name of Template                             |                     |                 |                    |                     |               |                             |
| Grievance Regarding                          |                     |                 |                    |                     |               |                             |
| 2 Hours on Position                          | Article 33 Se       | ction 1         |                    | <u>~</u>            |               | SOBINIT DELETE CLEAR CANCEE |
|                                              |                     |                 |                    | ~                   |               |                             |
| Nature of Grievance                          |                     |                 |                    |                     |               |                             |
| Paragraph V Font                             |                     | ize 🔽 Foregro   | und 💌              | Background          | *             |                             |
|                                              |                     |                 |                    |                     | -1            | 1                           |
| break. This is in violation of               | Article 33, Section | 1 of the Agreen | nent between the   | Mational Air Traffi | c Controllers |                             |
| Association AFL/CIO (NAT)<br>September 2003. | A) and the Federal  | Aviation Admini | istration Departme | ent of Transportat  | ion dated     |                             |
|                                              |                     |                 |                    |                     |               |                             |
|                                              |                     |                 |                    |                     |               |                             |
|                                              |                     |                 |                    |                     |               |                             |
|                                              |                     |                 |                    |                     |               |                             |
| Corrective Action Desired                    |                     |                 |                    |                     |               |                             |
| Paragraph V Font                             |                     | ize 🗙 Foregro   | und 💙              | Background          | *             |                             |
| 1 *NAME* receive 2 hr                        | urs of compensator  | ov time         |                    |                     |               | 7                           |
| 2. *NAME* be made with                       | ole in every way.   | ,               |                    |                     |               |                             |
| 3. NATCA be made wh                          | ne mievery way.     |                 |                    |                     |               |                             |
|                                              |                     |                 |                    |                     |               |                             |
| 1                                            |                     |                 |                    |                     |               |                             |

Now return to the Summary page. Select your template and enter a name and date, then choose a filing level and click New Grievance. You'll see the grievance entry screen with a grievance based on the template already loaded. All you'll need to do it add the grievant, Rep, and select a Send To and you can enter the grievance. You may want to fill in other fields as well.

#### The Grievance Listings

From the E1 page, re-select the Facility and other filter options and then hit "Go" to peruse current grievances within your region at this level.

| BILL : April 09, 2006 | )                         |                   | Grievance                            | Tracking:<br>Washington C   | FacRep<br>center    | Level                   | 3r               | d Lev | Natl        | Start<br>Preferences<br>Facility<br>Logout<br>Arb | Library<br>Feedback<br>Issues<br>BBS<br>Email<br>Search |
|-----------------------|---------------------------|-------------------|--------------------------------------|-----------------------------|---------------------|-------------------------|------------------|-------|-------------|---------------------------------------------------|---------------------------------------------------------|
|                       |                           |                   | Employee Step 1                      |                             |                     | New E1 G                | rievance         | )     |             |                                                   |                                                         |
| Include<br>cl         | grievances<br>osed withir | 30 🔽 d            | days NATCA #                         | Rep Man                     | ey                  | Facility N9             | 0                | *     |             | Go Rese                                           |                                                         |
| 1                     | Edit NA                   | ТСА/FAA<br>(Сору) | Grievance Regarding<br>(View/Print)  | Date subm'd<br>or days left | Rep<br>(Resolution) | FAA Reply By<br>Elevate | Attach<br>(View) | Notes | View<br>XXX | Close/<br>Status                                  |                                                         |
|                       | DIT 06                    | i-N90-82          | Assignment of CIC Duties             | 03/03/06                    | Kevin Maney         | PAST                    | 0                | 0     | XXX         | CLOSE                                             |                                                         |
|                       | DIT 06                    | i-N90-83          | Assignment of CIC Duties             | 03/03/06                    | Kevin Maney         | PAST                    | 0                | 0     | XXX         | CLOSE                                             |                                                         |
|                       | DIT 06-                   | -N90-114          | Hazardous Weather Excused<br>Absence | 03/13/06                    | Kevin Maney         | PAST                    | 0                | 0     | XXX         | CLOSE                                             |                                                         |
|                       |                           |                   |                                      |                             |                     |                         |                  |       |             | 1 - 3                                             |                                                         |
|                       |                           |                   |                                      |                             |                     |                         |                  |       |             |                                                   |                                                         |

| BILL : April ( |     | ₽ <b>₽</b> ₽       | Empl                     | Grievance Tracking: FacRep Level<br>Washington Center<br>Start E1 E2/U1 3rd Lev Nat<br>Employee Step 2 / Union Step 1 |                             |                     |                           |                  |       |             | Start<br>Prefe<br>Facili<br>Logou | l<br>rences I<br>ty E<br>Jt E<br>Arb | Library<br>Feedback<br>Issues<br>BBS<br>Email<br>Search |
|----------------|-----|--------------------|--------------------------|----------------------------------------------------------------------------------------------------|-----------------------------|---------------------|---------------------------|------------------|-------|-------------|-----------------------------------|--------------------------------------|---------------------------------------------------------|
|                | h   | nclude gri<br>clos | ievances<br>ed within 30 | 🖌 days NATCA #                                                                                                    | Rep                         | Hea                 | Facility                  | ZDC              |       | ~           | Go                                | Reset                                |                                                         |
|                | *   | Edit               | NATCA/FAA<br>(Сору)      | Grievance Regarding<br>(View/Print)                                                                                   | Date subm'd<br>or days left | Rep<br>(Resolution) | FAA Reply By<br>(Elevate) | Attach<br>(View) | Notes | View<br>XXX | L3<br>Letter                      | Close/<br>Status                     |                                                         |
|                | Е   | EDIT               | 06-ZDC-106               | Failure to consider leave request<br>in the order received.                                                           | 03/15/06                    | John<br>Heamstead   | PAST                      | 0                | 0     | XXX         | VIEW                              | CLOSE                                | 1                                                       |
|                | Е   | EDIT               | 06-ZDC-141               | Failure to consider leave request<br>in order received.                                                               | 03/15/06                    | John<br>Heamstead   | PAST                      | 0                | 0     | XXX         | VIEW                              | CLOSE                                | 1                                                       |
|                | υ [ | EDIT               | 06-ZDC-280               | Sick Leave Denial                                                                                                    | 03/17/06                    | John<br>Heamstead   | PAST                      | 0                | 0     | XXX         | VIEW                              | CLOSE                                | 1                                                       |
|                | υ [ | EDIT               | 06-ZDC-297               | Article 38, Section 9                                                                                                 | 03/29/06                    | John<br>Heamstead   | 4/18/06 📕                 | 0                | 0     | XXX         | VIEW                              | CLOSE                                | 1                                                       |
|                | Е   | EDIT               | 06-ZDC-39                | Violation of ZDC Order 3600.2 Chg<br>1, Leave Bidding Round 3.                                                        | 03/29/06                    | John<br>Heamstead   | 4/18/06 📕                 | 0                | 0     | XXX         | VIEW                              | CLOSE                                | 1                                                       |
|                | Е   | EDIT               | 06-ZDC-224               | Violation of Article 38, section 9,<br>denied 2 hours OT past assigned<br>shift                                       | 03/29/06                    | Heamstead           | 4/18/06 📕                 | 0                | 0     | ххх         | VIEW                              | CLOSE                                | I                                                       |
|                | E   | EDIT               | 06-ZDC-258               | Violation of Article 38, section 9,<br>denied 2 hours overtime past<br>assigned shift                                 | 03/29/06                    | Heamstead           | 4/18/06 E                 | 0                | 0     | ххх         | VIEW                              | CLOSE                                | I                                                       |

Click the E2/U1 tab to see grievances at that level.

Each grievance occupies one row of this table. From left to right, the first column identifies whether the grievance is employee or union. The next column is the EDIT button. You can use this button to retrieve a grievance in the format it was entered and then edit it. You might correct an error, assign it to a new Rep, enter the date you received an Agency reply or a number of other things. We'll get back to this momentarily.

The next column is the NATCA number. This is automatically assigned the instant the grievance is entered into the system. The first two digits are the year, the next three characters are the home facility of the person entering the grievance (or selected facility for RVP-level users), and the last component is a sequence number. The sequence number starts with 1 each year for each individual facility. It increments each time a grievance is entered for that facility.

You'll notice you can click the NATCA number. This will take you to the grievance entry screen, but with several fields already filled in based on the grievance you selected. By changing names and or dates and adding a few pieces of information, you can quickly duplicate a grievance with this tool.

Getting back to the EDIT button, here is what you'll see if you click it:

#### EDIT UNION GRIEVANCE

|                                                                                                    | Grievan                                                                                                    | ice Tracking: FacRep L<br>Washington Center                                                                                                    | evel                                                                                                    | Library<br>Summary Feedbac<br>Preferences Issues<br>Facility BBS<br>Logout Email                           |
|----------------------------------------------------------------------------------------------------|----------------------------------------------------------------------------------------------------|----------------------------------------------------------------------------------------------------|----------------------------------------------------------------------------------------------------|----------------------------------------------------------------------------------------------------|
| NATCA Number 06-NEA-2<br>Grievant Phil Barbarello<br>Union Rep Phil Barbarello<br>Violation Date 01/14/2006<br>Send to: Mr. Osterdahl                                                                                                    | G<br>NEA gr<br>Select> V                                                                                                    | Grievant nearvp@natca.net<br>E-mail ● Yes<br>ievant? ● No<br>Grievance Event History                                                                                                    | Date Submitted<br>at E2/U1 01/14/2006<br>FAA Number<br>FAA Response Due 02/03/200<br>FAA Response<br>Received<br>Edit Submit by Date 02/03/200                                                                                                |                                                                                                    |
| Level letter to: MIT. Direriza<br>* Grievance<br>Regarding                                                                                                    | Sunday A                                                                                                    | 1 2/U1 02/03/06 01/14/06 02/03/06 01/14/06 02/05/06 01/14/06 01/14/000000000000000000000000000000000 | 3rd Level Letter<br>Date Mailed<br>Certified<br>Mail Number                                                                                                    | <u></u>                                                                                                    |
| On or about January 14, 2006, off when called in for overtime or violation the Parties' collective be matter the agency has committee         * Corrective Action Desired         Paragraph       Font         B       I       I         * The Union requests that the Age 1)       The Agency is to issue a called in for overtime or 3)         Provide NATCA with the and | NATCA the agency term<br>n a Sunday. The agency'<br>argaining agreement inclu<br>d unfair labor practices in<br>Size V Fore<br>EEEE<br>incy takes the following ac<br>r cease and desist from ter<br>a Sunday,<br>a status quo ante in the app<br>a Sunday,<br>he requested briefing and | inated the long standing practice/policy of<br>'s termination of this practice/policy without<br>ding but not limited to Article 7. Addition<br>violation of 5 U.S.C. Section 7114, 7116<br>ground  Background<br>ctions:<br>rminating the practice/policy of changing a<br>plication of the practice/policy of changing<br>engage in bargaining as appropriate over                                                                                                    | f changing an employees regularly<br>ut completing negotiations with th<br>nally, by refusing to bargain on the<br>5, and 7119.<br>an employees regularly scheduled<br>g an employees regularly scheduled<br>the proposed changes as required | scheduled days<br>e Union is a<br>aforementioned<br>days off when<br>ed days off when<br>d by the statute; |
| 4) Provide any other remed                                                                                                    | ties available or deemed a                                                                                                    | appropriate, including attorneys fees.                                                                                                    |                                                                                                    |                                                                                                    |
| When the grievance is viewe     Copy and paste is best. Censor V Overwrite OYES Censor Words? ONO                                                                                                    | d by another facility, these<br>Vords (separate by a comn                                                                                                    | will be XXX'd out. • Review how it d<br>grievance listing                                                                                                    | isplays using the "View XXX" butto<br>page after you've entered the griev                                                                                                    | n on the appropriate<br>rance.                                                                             |
|                                                                                                    | SAV                                                                                                    | E CHANGES CANCEL                                                                                                    |                                                                                                    |                                                                                                    |

This screen shows several new fields from the original entry screen. In the upper center, you'll see a table of dates. This gives you the chronological history of the grievance. NATCA Submit By and FAA Reply By are deadlines that are auto-generated based on the CBA but can be amended manually using the fields within the green box in the upper right. The Submitted and Received columns are actual dates that you enter also into the fields in the upper right once they've occurred. When you enter a date received, the

grievance automatically kicks up to the next level and the deadline is set for you to submit at that level. More on this in a bit.

The next field on the E2/U1 page is Grievance Regarding. This is your topic. Click it and you'll get a pop-up window containing the grievance formatted for printing.

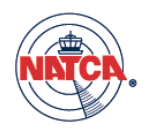

ZDC NATCA WASHINGTON CENTER, 825 EAST MARKET STREET LEESBURG VA 20175

September 21, 2005

825 East Market Street Leesburg VA 20175

Re: Grievance Regarding Use of Electronic Devices in the control room

Dear Mr. Irving Washington,

Pursuant to the agreement between the National Air Traffic Controllers Association ("NATCA" or "the Union") and the Federal Aviation Administration ("FAA" or "the Agency") dated February 25, 2001, the Union, by its undersigned representative and in accordance with Article 9, "Grievance Procedure", hereby submits the following grievance on behalf of the bargaining unit.

Name of Grievant: NATCA Name of Representative: Tim Casten Date of Violation: September 13, 2005 Request Oral Presentation: No

Nature of the Grievance:

#### ISSUE

NATCA contends that the Agency has violated articles of the CBA, including but not limited to Article 7 (Mid-term Bargaining), Article 9 (Grievance Procedure), Article 102 (Effect of Agreement) and all other applicable laws, rules and regulations by failing to conduct appropriate bargaining with respect to the use of personal electronic devices for bargaining unit employees at Washington Center.

#### FACTS

On September 13, 2005 the Agency through written Reminder notified employees that the use of all personal electronic devises was prohibited in the operational control room. The practices and policies for use of personal electronic devises in the operational control room have been in existence throughout the term of the 1998 collective bargaining agreement constituting a long standing past practice. It is well established by legal precedent that long-standing past practices ripen into extensions of collective bargaining agreement. Additionally, this past practice has survived not only the "past practice review" conducted after the signing of the 1998 CBA but also was not raised as an issue in conflict with the collective bargaining agreement during negotiations over the contract extension in 2003.

Should the Agency elect to change the abovementioned existing past practice it must afford the Union the opportunity to bargain in accordance with article 7 of the parties' collective bargaining agreement. The Agency's failure to brief and bargain where appropriate with NATCA on the change to existing practice constitutes a breach of its duty to negotiate.

The unilateral change to the existing practice clearly constitutes a change in working conditions contemplated by Article 7 of the collective bargaining agreement. As such, NATCA is entitled to a briefing on the change as well as the opportunity to bargain where appropriate.

#### Remedy Sought:

The Union respectfully requests that:

1) The Agency refrain from any change to existing practices with respect to the use of personal electronic devices in the control room;

- 2) Return working conditions to status quo ante;
- 3) Provide NATCA with a briefing at a mutually agreed-upon time;
- 4) Provide NATCA with the opportunity to bargain all negotiable matters;
- 5) Make whole any bargaining unit member impacted by the Agency's unilateral action;
- 6) Provide any other remedies available or deemed appropriate, including attorneys fees.

Respectfully Submitted,

#### Tim Casten ZDC NATCA

DC NATCA

I acknowledge receipt of this grievance.

Date

Before you actually print the grievance, make sure you click the link "Before you print grievances" on the Summary page.

The next field contains either the date submitted at this level or the number of days you have to submit it. You'll notice that in the last grievance on this list, there are only 8 days left to submit at this level. The green box with an "N" indicates it is a NATCA deadline and you're still in the green. As you get closer to the deadline the box will turn yellow and then red. If you've missed the deadline a red box with the word "PAST" will appear.

The next column contains the Rep. If you click on the Rep, you'll visit a page in which you can enter and track resolutions for the grievance. This will help you to identify when the Agency has failed to meet an agreement. The number of resolutions on a particular grievance will appear in the Rep box as shown.

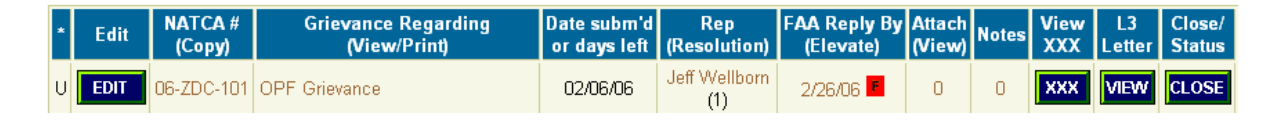

The FAA Reply By column shows FAA deadlines. If the Agency has not yet responded you will see a date here accompanied by an "F" in a colored box, exactly like the Date Submitted column. In the example of page 4, the FAA has missed four dates and is "in the green" still on three others. You can click on this field to elevate the grievance without an Agency reply. If you do this, the grievance will move to the next level.

The next column is for Attachments. The number shows you how many attachments currently are stored for this grievance. You can click on this number to see and download the attachments as well as to upload your own. That screen looks like this.

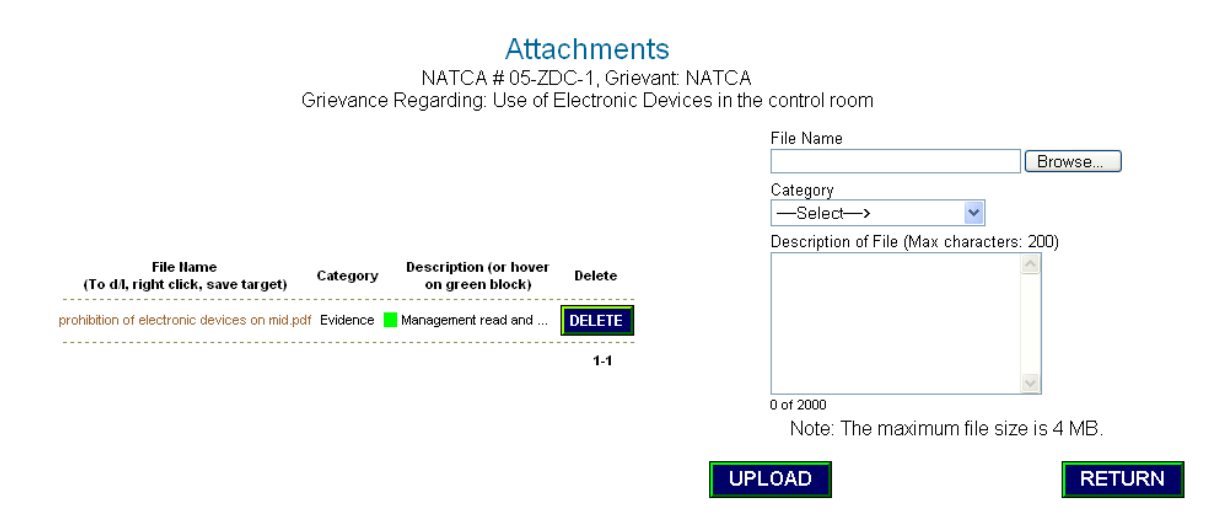

On the left is the list of current attachments. Click on the file name to download. On the right you can select a file on your local drive to upload to the server.

Once you upload a document, it will immediately be accessible to credentialed users. You'll see your document and entry posted for downloading right away.

| L : February 25, 2006<br>Comment Log for Grievance:<br>NATCA #: 05-CKB-6, FAA #: NC-AEA-05-6762-CKB-3, Grievant<br>Understaffing facility day shift 1/2/4/05 | : Micheal Sealy |              |    |
|----------------------------------------------------------------------------------------------------|-----------------|--------------|----|
| Chacistaning radiity day shirt 12/4/03                                                                                                    |                 |              |    |
| Add comment                                                                                                    |                 | RETUR        | RN |
|                                                                                                    |                 | SUBM         | IT |
| (Comments can be edited only by the originator.)                                                                                                    |                 |              |    |
| Edit Comments                                                                                                    | Made by         | Date         |    |
| . Informal meeting held 1/2/06                                                                                                    | J Boot III      | Jan 16, 2006 |    |
| . Meeting held with KG on 1/2/06 (informal)                                                                                                    | J Boot III      | Jan 12, 2006 |    |
|                                                                                                    |                 | 1 - 2        |    |
|                                                                                                    |                 |              |    |
|                                                                                                    |                 |              |    |

The next column in the grievance listing is Notes. This is a running log of events and comments associated with the grievance. The notes page looks like this:

To add a note, simply type it into the box and hit Submit.

Next you'll see the View XXX button. This will show you a pop-up window containing the grievance in printable format but with the censoring enforced. You'll be able to preview how the grievance will look to others outside your facility so that you will not accidentally reveal sensitive information.

The next-to-last column is for auto-generating the third level letter. The program can provide you with this letter automatically.

Finally, you can close out the grievance using the CLOSE button. It will give you the option of deletion, withdrawal, sustain, deny or settlement. You can add some commentary as well explaining what the result and circumstances. If the grievance has been closed you'll see the disposition in the listing and be able to click on it to see a pop-up window containing comments and other details about how the grievance was closed.

Note that recently closed grievances will appear on the grievance listings (E1, E2/U1, etc.) so that users can more easily keep track of what occurred. Using the drop-down after the "*Grievances closed within*" text, you can select how long you want to look back in time.

#### Updating your Grievances

Returning to the EDIT screen, you'll again notice the new fields in the upper right inside the green box. The following example is for an E1 grievance.

The Reply By date (10/03/2005) is auto-generated by the program by adding 20 days to the Date Submitted, but it can be edited as well should you agree to an extension and add

comments to the Notes. You will notice the appearance of the fields FAA Number, Extension/Reply By Date, and FAA Response Received Date

| Date Submitted<br>at E1 Level   | 09/13/2005 |  |
|---------------------------------|------------|--|
| FAA Number                      |            |  |
| FAA E1 Edit<br>Reply By Date    | 10/03/2005 |  |
| FAA Response<br>Received E1     |            |  |
| NATCA Edit E1<br>Submit by Date | 10/03/2005 |  |

This is the date employee handed in the grievance to their Supervisor.

FAA number provide by the Agency

Automatic 20 days, or it can be edited with agreement with the agency to extend their response. Add agreement to ATTACH

This is the actual date Agency Response is received. Entering this date will automatically move it to Step E2/U1

Automatic 20 days from first field of first learned of grievance so you know when to submit to Supervisor, or can be edited to reflect meeting or other deadlines. Add agreement to ATTACH

To elevate the grievance, simply put a date in the FAA Response Received Date field on the edit page. The grievance will move from the Step E1 screen to the StepE2/U1 screen. You can also elevate if no response from the Agency by simply clicking (elevate) on Step E1 summary page. You can click the EDIT button at any time to make or add additional information. It is a good practice to scan and ATTACH any documents sent to or from the Agency.

For a U1 grievance, the EDIT page green box will look like this.

| Date Submitted 09/13/2005                     | I |
|-----------------------------------------------|---|
| FAA Number                                    |   |
| FAA E2/U1 Edit<br>Reply By Date 10/03/2005    |   |
| FAA Response<br>Received E2/U1                |   |
| NATCA Edit E2/U1<br>Submit by Date 10/03/2005 |   |

This is the date employee/union handed in the grievance to their Supervisor.

FAA number provide by the Agency

Automatic 20 days, or it can be edited with agreement with the agency to extend their response. Add agreement to ATTACH

This is the actual date Agency Response is received. Entering this date will automatically move it to Step E3/U2

Automatic 20 days from first field of first learned of grievance so you know when to submit to Supervisor, or if given extension to elevate grievance. Add agreement to ATTACH

At the E3/U2 level, the same screen might look like this:

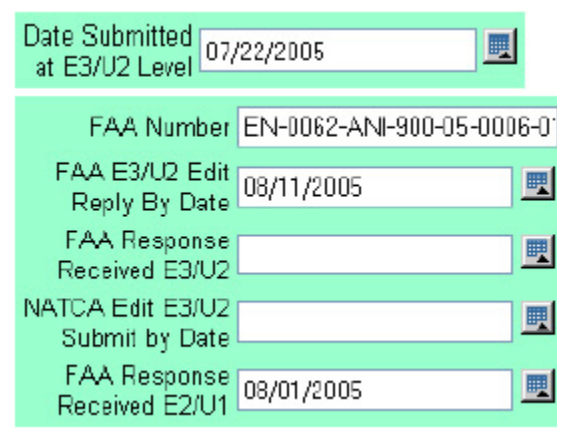

This is the date employee/union handed in the grievance to their Supervisor.

FAA number provide by the Agency

Automatic 20 days, or it can be edited with agreement with the agency to extend their response. Add agreement to ATTACH

This is the actual date Agency Response is received. Entering this date will automatically move it to Step E3/U2

Automatic 20 days from first field of first learned of grievance so you know when to submit to Supervisor, or if given extension to elevate grievance. Add agreement to ATTACH

This last field is used if and when you get a reply from the agency after you elevated it to the next level due to the agency failing to reply within 20 days. Add Response to ATTACH

#### Create a Request for Arbitration Form under StepE3/U2:

To request a grievance to arbitration, click the VIEW button under Arb. Form. You'll see this. The data will be filled in from the grievance and you can provide any additional information in the Comments area.

| Arbitration Reques<br>for Region X           | rt Form<br>C                                 |      |
|----------------------------------------------|----------------------------------------------|------|
| Grievant Name:                               | All AWP bargaining unit members              |      |
| Geographical Region:                         | EWP                                          |      |
| Date of Original Grievance:                  | 1. n/a, 2. 07/22/2005, 3. 07/22/2005, 4. n/a |      |
| FAA Grievance No.:                           | EN-0062-ANI-900-05-0006-01                   |      |
| Brief Description: 05-018 Offensive TV pro   | gramming in RO cafeteria                     |      |
| Comments:                                    |                                              |      |
| Load Provident/National Demographistics Only |                                              |      |
| Local President/National Representative Unly | L                                            | Jate |

Automatic Request for Arbitration Form: You have to sign and fax to the RVP office for processing to NATCA HQ. Please state if all information is already uploaded to the website under ATTACH; if not, send grievance fold and documents ASAP to the Region X RVP. After you complete the above form, you can enter the FAA Reply By date or click on (Arb Req) date under the Step E3/U2 Summary page.

#### Arbitration Level

To view grievances at arbitration, click the Arb tab. You'll see this.

| BILL : April 05 | <b>C</b> | <b>₽</b><br>006                   | Grievan                                                                      | ce Trac<br>Washir     | king: Fa      | cRep<br>er     |                         | 3rd Lev                | Nat              | Start<br>Preference<br>Facility<br>Logout | Library<br>Feedback<br>Issues<br>BBS<br>Email<br>Search |
|-----------------|----------|-----------------------------------|------------------------------------------------------------------------------|-----------------------|---------------|----------------|-------------------------|------------------------|------------------|-------------------------------------------|---------------------------------------------------------|
|                 |          | For t<br>Include art<br>clos      | Arbitration Reque<br>the FAA number, hover on the<br>pitrations 30 v days NA | EDIT button           |               | Facility Z     | 00                      | <b>v</b> Go            | Art              | oitration Sc                              | cheduling                                               |
|                 | *        | NATCA/FAA<br>(Copy)               | Grievance Regarding<br>(View/Print)                                          | Date Subm<br>(Submit) | Arbitration # | HQ<br>Approval | Advocate<br>Co-Advocate | Date Sched<br>mm/dd/yy | Attach<br>(View) | Notes F                                   | Arb<br>orm                                              |
|                 | U        | 05-ZDC-1<br>NC-AEA-05-2069-ZDC-3  | Use of Electronic Devices in the control room                                | 12/02/05              | -             | -              | -                       | -                      | 2                | 4                                         | 1EW                                                     |
|                 | U        | 03-ZDC-1<br>NC-AEA-06-5358-ZDC-3  | OPF requests                                                                 | 3/27/06               | -             | -              | -                       | -                      | 2                | 0                                         | 1EW                                                     |
|                 | U        | 06-ZDC-1<br>NC-AEA-06-5359-ZDC-3  | Article 83                                                                   | 3/27/06               | -             | -              | -                       | -                      | 2                | 0                                         | new                                                     |
|                 | U        | 06-ZDC-11<br>NC-AEA-06-5650-ZDC-3 | SF-71 Leave Skubon                                                           | 3/27/06               | -             | -              | -                       | -                      | 2                | 0                                         | 1EW                                                     |

For RVP level users, this screen will look a bit different as a number of the fields will be editable. RVP level users will be able to do multiple updates in one click. The four fields that are directly editable, Arbitration #, HQ Approval, Advocate, and Date Scheduled can all be changed and the changes entered by clicking the Update button (RVP level users) in the lower right. The other features of this screen such as the ability to print, close or edit the grievance, the use of attachments, and the use of notes are the same as in the other grievance pages.

The Arb page, like the others, will also show closed grievances that were closed within the time frame the user selects in the drop-down.

#### National Grievances

For most users, the National Grievances page will look like this.

| EILL : April 09, 2006 | <b>*</b> @          | Grievance Tr<br><mark>Wa</mark>                             | ice Tracking: FacRep Level<br>Washington Center<br>Start E1 E2/U1 3rd Lev Nati |                        |                           |                  |       |                     | Library<br>Feedback<br>Issues<br>BBS<br>Email<br>Search |
|-----------------------|---------------------|-------------------------------------------------------------|--------------------------------------------------------------------------------|------------------------|---------------------------|------------------|-------|---------------------|---------------------------------------------------------|
|                       |                     | National Grievances                                         |                                                                                |                        | See Agency No             | otification      | s     |                     |                                                         |
|                       | Include Nati        | onal Grievances<br>closed within 30 💌 days NATCA            | NATCA # Rep                                                                    |                        |                           |                  | Go    | Reset               |                                                         |
|                       | NATCA/FAA<br>(Copy) | Grievance Regarding<br>(View/Print)                         | Date submitted<br>or days left                                                 | LR Rep<br>(Resolution) | FAA Reply By<br>(Req Arb) | Attach<br>(View) | Notes | Status<br>(Details) |                                                         |
|                       | 06-*HQ-23           | Southern Region Comp Time Agreement<br>dated March 15, 1996 | -19 PAST                                                                       | Peter Gimbrere         | -                         | 0                | 0     | Open                |                                                         |
|                       | 06-*HQ-29           | RVP Designees at 3rd Level                                  | 8 🛚                                                                            | Sutich                 | -                         | 1                | 0     | Open                |                                                         |
|                       | 06-*HQ-31           | Implementation of GENOT 7110.64R<br>(MSAW Alerts)           | 16 🛚                                                                           | Gimbrere               | -                         | 1                | 0     | Open                |                                                         |
|                       |                     |                                                             |                                                                                |                        |                           |                  | 1 - 3 |                     |                                                         |

This screen is very similar in function to all of the others. The difference is primarily that only National level users can edit or close these grievances. The purpose of this screen is to provide all users with up-to-the-minute status information on all National grievances. This page also will show those National grievances that have been closed within the selected time frame.

The user can also access current information regarding Agency notifications from the National page. Click on See Agency Notifications to see this.

| April 09, 2006 Grievance Tracking: FacRep Level<br>Washington Center |                                                                       |                                                                                 |                |            |                  | Start<br>Preference<br>Facility<br>Logout<br>Arb | Library<br>Feedback<br>s Issues<br>BBS<br>Email<br>Search |           |  |
|----------------------------------------------------------------------|-----------------------------------------------------------------------|---------------------------------------------------------------------------------|----------------|------------|------------------|--------------------------------------------------|-----------------------------------------------------------|-----------|--|
|                                                                      | Agency Notifications (See National Grievances)                        |                                                                                 |                |            |                  |                                                  |                                                           |           |  |
|                                                                      | Inclue                                                                | de Agency Notifications<br>closed within                                        | 30 🔽 days      | Go         | Reset            |                                                  |                                                           |           |  |
| Note: You can download th                                            | e Notice, NATCA respons                                               | e and Agency response fi                                                        | om the listing | below. For | other files, c   | lick the number in the <i>i</i>                  | Attachment                                                | s column. |  |
| Notice Title                                                         | FAA Notice<br>and Date                                                | NATCA Response<br>and Date                                                      | Sent<br>To     | Method     | FAA<br>Reply Due | FAA Response<br>and Date                         | Attach-<br>ments                                          | Status    |  |
| RPIB #42 Recruitment,<br>Retention, and<br>Relocation Incentives     | PRIB #42 Retention,<br>Relo Incentives on FAA<br>Site.pdf<br>10/17/05 | PB #42 Retention, Relo<br>Incentives.pdf<br>10/31/05                            | Mel Harris     | Certified  | PAST             | -                                                | 2                                                         | Open      |  |
| Article 7 Early Dispute<br>Resolution                                | 9.26.05 Article 7 Early<br>Dispute Resolution.pdf<br>09/26/05         | 9.29.05 NATCA Reply<br>to Article 7 Early<br>Dispute Resolution.pdf<br>09/29/05 | Mel Harris     | Mail/Fax   | PAST             | -                                                | 2                                                         | Open      |  |
| Article 7 Grievance<br>Number Format                                 | 9.20.05. Article 7<br>Grievance Number<br>Format.pdf<br>09/20/05      | 9.26.05 NATCA Reply<br>to Article 7 Grievance<br>Number Format.pdf<br>09/26/05  | Ed Russell     | Mail/Fax   | PAST             | -                                                | 2                                                         | Open      |  |

Only National level users can enter data for Agency notifications. The three primary files – the original notice, NATCA response, and Agency response – are available for download directly from this page. Just click on the file name. Any other file associated with a notification can be accessed via the Attachments column link. Once the notification file is closed the information will still be available for the selected time frame.

#### General Information on the grievance program

All screens also provide a means for printing out the pre-formatted grievance for paper submission to the Agency. Click the hypertext under Topic for this. You can then print out the grievance using the print function in Internet Explorer. There is one caveat, however. The default print settings show the web address in the page footer, as well as some other information in the header. You can eliminate or alter these settings very easily as described on the READ ME link on the SUMMARY page of this program.

To avoid issues with printing from your browser, you also have the option to create a Word document of the grievance by copying the printed grievance from your browser into a blank Word document. If you do this, you may want to then upload the document to the site. With additional investment, the system could be improved to automatically generate Word and PDF documents automatically.

#### User Management

Security is a vital concern for this system. The RVP level user has the ability to control access by managing the region user list. The RVP/Adm page looks like this.

|                                                                                                    | ĊA.                              | Grievance Tracking: RVP Level<br>Washington Center |        |                      |          |       |                          | Start<br>Preferences<br>Facility<br>Logout | Library<br>Feedback<br>Issues<br>BBS<br>Email |         |
|----------------------------------------------------------------------------------------------------|----------------------------------|----------------------------------------------------|--------|----------------------|----------|-------|--------------------------|--------------------------------------------|-----------------------------------------------|---------|
| ILL : April                                                                                                    | 09, 2006                         |                                                    |        | 5                    | Start E1 | E2/U1 | 3rd Lev \chi Nat         | ll Arb                                     | Search                                        | RVP/Adm |
| Currently Authorized Users Add an Authorized Sector Control of the poleted User listing (scroll down and look right). |                                  |                                                    |        |                      |          |       |                          |                                            |                                               |         |
|                                                                                                    | Go                               |                                                    |        |                      | ~        |       | FacilitySelect           | ->                                         | ~                                             |         |
|                                                                                                    | Name                             |                                                    | Access |                      |          | Email | Third lev<br>Note: Avoid | el team?<br>using AOL add                  | resses as they                                | r treat |
| Edit                                                                                                    | * third level team               | Username                                           | Level  | Facility             | Delete   | Login | automated                | e-mail notificatio                         | ins as spam. Ìi                               | nstead, |
| Edit                                                                                                    | Phil Barbarello"                 | pparbarello                                        | RVP    | Eastern Region       | Delete   | Send  | forward it to            | the AOL accou                              | k e-mail accour<br>int.                       | ni, anu |
| Edit                                                                                                    | Dill Hultzman                    | DIII                                               |        | Washington Center    | Delete   | Send  | Add User                 |                                            |                                               |         |
| Edit                                                                                                    | Paul Rinalui<br>Sollio Sullivon* | prinalui                                           |        | Eastern Pagion       | Delete   | Sond  |                          |                                            |                                               |         |
| Edit                                                                                                    | Stave Sutesvage*                 | ssullivall                                         |        | Dittohurgh ATCT      | Delete   | Sond  |                          |                                            |                                               |         |
| Edit                                                                                                    | Steve Succavage                  | fhornordo                                          | FacDan | Coldwoll Wright ATCT | Delete   | Sond  |                          | Add a Ead                                  | ility                                         |         |
| Edit                                                                                                    | Dominick Bocelli                 | dhocolli                                           | FacRep | New York TRACON      | Delete   | Sond  | Facility                 | //// 41 46                                 | FacilityID r                                  |         |
| Edit                                                                                                    | Jack A. Boot III                 | ihoot                                              | FacRen | Clarkshurg ATCT      | Delete   | Send  | (Full name)              |                                            | (3 letter)                                    |         |
| Edit                                                                                                    | Barrett Byrnes                   | hhymes                                             | FacRen | Kennedy ATCT         | Delete   | Send  | Facility                 |                                            |                                               | ~       |
| Edit                                                                                                    | John Caccavale                   | icaccavale                                         | FacRen | Binghamton ATCT      | Delete   | Send  | Address                  |                                            |                                               | ×.      |
| Edit                                                                                                    | Joev Carbone                     | icarbone                                           | FacRep | Harrisburg ATCT      | Delete   | Send  | FacRep                   |                                            |                                               | ~       |
| Edit                                                                                                    | Tim Casten                       | tcasten                                            | FacRep | Washington Center    | Delete   | Send  |                          |                                            |                                               | ×.      |
| Edit                                                                                                    | Don Chapman                      | dchapman                                           | FacRep | Philadelphia ATCT    | Delete   | Send  | Add Facility             |                                            |                                               |         |
| Edit                                                                                                    | William Clark                    | wclark                                             | FacRep | Newport New ATCT     | Delete   | Send  |                          |                                            |                                               |         |
| Edit                                                                                                    | Frank Corcoran                   | fcocoran                                           | FacRep | New York TRACON      | Delete   | Send  |                          |                                            |                                               |         |
| Edit                                                                                                    | Bob Crawford                     | bcrawford                                          | FacRep | Pittsburgh ATCT      | Delete   | Send  | Vi                       | ew Deleted                                 | Users                                         |         |
| Edit                                                                                                    | Robert D'Addario                 | rdaddario                                          | FacRep | Syracuse ATCT        | Delete   | Send  | You'll be a              | ible to reactivati                         | e their account                               | s       |
| Edit                                                                                                    | Susan Deegan                     | sdeegan                                            | FacRep | Republic ATCT        | Delete   | Send  | VIEW                     |                                            |                                               |         |
| Edit                                                                                                    | Brian Dowd                       | bdowd                                              | FacRep | Buffalo ATCT         | Delete   | Send  |                          |                                            |                                               |         |
| Edit                                                                                                    | John Dunkorly                    | idualcadu                                          | EacDon | Baltimore ATCT       | Delete   | Sond  |                          |                                            |                                               |         |

To add a user, simply fill out the blanks in the Add an Authorized User area and click Add User. If the new user's facility is not in the list, you can add it using the Add a Facility area. When you enter a new user, an automated e-mail is generated providing them with their username and password. To re-send this information to an existing user, click on the Send link next to their name.

You can edit user information using the Edit button next to the user's name. However, if the FacRep changes and you wish to remove the old FacRep's access, delete them using the Delete link next to the their name and then create a new user for the incoming Rep. Every user is kept in the system for historical purposes.

When you delete a user their login rights are removed and they will disappear from your list but their information remains. To re-activate the account of a user that has been deleted, click the View button under View Deleted Users. This would be needed in the event that a Rep steps down and then later is re-elected to the position.

Third Level team users will automatically receive an e-mail notification every time a new grievance is posted within their region.

### Searching the Database

| BILL : April 09, 2006 | Grievance Tracking: FacRep Level<br>Washington Center<br>Start E1 E2/U1 3rd Lev Nati                                                                                                    | Start<br>Preferences<br>Facility<br>Logout<br>Arb | Library<br>Feedback<br>Issues<br>BBS<br>Email<br><b>Search</b> |
|-----------------------|----------------------------------------------------------------------------------------------------|---------------------------------------------------|----------------------------------------------------------------|
|                       | Search the National Grievance Database                                                                                                    |                                                   |                                                                |
|                       | Search Word     FAA Number     Facility ID     Year     Status     Level       [call-up]     All     O     Current     O     DC     O       [call-up]     All     All     Archives     National                                                                                                    | 9                                                 |                                                                |
|                       | Search Results Censored NATCA/FAA Topic Status                                                                                                    |                                                   |                                                                |
|                       | View         (Copy)         Copy         Copy <thcopy< th="">         Copy         Copy         <t< th=""><th>el</th><th></th></t<></thcopy<> | el                                                |                                                                |
|                       | VIEW         06-N90-138         Overtime         Open - E1                                                                                                    |                                                   |                                                                |
|                       | VIEW 06-PCT-6<br>NC-AEA-06-8102-PCT-3<br>Overtime Violation Open - 3rd Lev                                                                                                    | el                                                |                                                                |
|                       | 1-3                                                                                                    |                                                   |                                                                |

In this screen you can enter phrases, words, or names and the results will show all grievances in which that exact text appears in the grievant, nature of grievance, or the corrective action fields. This does not work exactly like Google. Do not use double quotes or any other punctuation to specify an exact string of text, unless you are looking for that punctuation.

The system will only look for the exact series of characters you specify, but it is indifferent to letter case. The options enable you to limit the search to either current or archived grievances, as well as to limit the search to inside your facility or the entire national database. A local, current search will look like this.

| BILL : April 09, 2006                      | Grievar                                | nce Tracking:<br>Washington | : FacRep Leve<br>Center              | <b>el</b><br>E2/U1 3rd I | _ev1               | Star<br>Pret<br>Fac<br>Log | rt<br>ferences<br>ility<br>out<br>Arb | Library<br>Feedback<br>Issues<br>BBS<br>Email<br><b>Search</b> |
|--------------------------------------------|----------------------------------------|-----------------------------|--------------------------------------|--------------------------|--------------------|----------------------------|---------------------------------------|----------------------------------------------------------------|
|                                            | Search th                              | e National G                | rievance Data                        | base                     |                    |                            |                                       |                                                                |
| Search Word<br>bidding                     | FAA Number                             | Facility ID Yea             | or Status<br>● Current<br>● Archives | Level                    | Go                 | eset                       |                                       |                                                                |
|                                            |                                        | Search Re                   | esults                               |                          |                    |                            |                                       |                                                                |
| Edit this View this<br>Grievance Grievance | NATCA/FAA<br>(Copy)                    |                             | Торіс                                |                          | Attach #<br>(View) | Notes                      | Status                                |                                                                |
| EDIT                                       | 06-ZDC-3<br>NC-AEA-06-5374-ZDC-3 Prime | e time bidding              |                                      |                          | 2                  | 0                          | CLOSE                                 |                                                                |
| EDIT                                       | 06-ZDC-13<br>NC-AEA-06-6113-ZDC-3      | Bidding                     |                                      |                          | 2                  | 1                          | CLOSE                                 |                                                                |

To see the details of the grievance, click VIEW. To see the comments on the case, click NOTES. The attachments page can be accessed by clicking on the number in the "Attach #" column. A local, archive search will look like this.

| BILL : April 09, 2006                                                   | G                                          | rievance Tracking: FacRep Leve<br>Washington Center         | Start<br>Preferences<br>Facility<br>Logout<br>Arb | Library<br>Feedback<br>Issues<br>BBS<br>Email<br><b>Search</b> |           |  |  |
|-------------------------------------------------------------------------|--------------------------------------------|-------------------------------------------------------------|---------------------------------------------------|----------------------------------------------------------------|-----------|--|--|
|                                                                         | Sea                                        | rch the National Grievance Data                             | base                                              |                                                                |           |  |  |
| Search Word FAA Number Facility ID Year Status O Current O NEA National |                                            |                                                             |                                                   |                                                                |           |  |  |
| Edit this View th<br>Grievance Grievar                                  | nis NATCA/FAA<br>Ice (Copy)                | Торіс                                                       | Attach #<br>(View)                                | Notes                                                          | Status    |  |  |
| EDIT                                                                    | 06-ZDC-40                                  | Violation of ZDC Order 3600.2 Chg 1 , Round 3 Leave bidding | j. O                                              | 0                                                              | Withdrawn |  |  |
| EDIT                                                                    | EDIT 06-ZDC-113 Schedule Assignments 0 0 V |                                                             |                                                   |                                                                | Withdrawn |  |  |
|                                                                         |                                            |                                                             |                                                   |                                                                | 1 - 2     |  |  |

Click the DETAILS button to see this.

#### Grievance Tracking: FacRep Level Washington Center

| Archived Grievance Record       |                                          |  |  |  |  |  |  |
|---------------------------------|------------------------------------------|--|--|--|--|--|--|
| GRIEVANCE                       |                                          |  |  |  |  |  |  |
| FAA Number None                 |                                          |  |  |  |  |  |  |
| NATCA Number 06-ZDC-113         |                                          |  |  |  |  |  |  |
| Topic Schedule Assignm          | ents                                     |  |  |  |  |  |  |
| Case outcome Withdrawn          |                                          |  |  |  |  |  |  |
| Date closed 02/07/2006          |                                          |  |  |  |  |  |  |
| Closed by Doug Lance            |                                          |  |  |  |  |  |  |
| Closing comment duplicate entry |                                          |  |  |  |  |  |  |
|                                 |                                          |  |  |  |  |  |  |
| COMMENT LOG                     |                                          |  |  |  |  |  |  |
|                                 | There are no comments on this grievance. |  |  |  |  |  |  |

This includes both the Comment Log and the closing comments and outcome as entered at the time the grievance was closed.

Local searches will show all information. For FacRep level users, searches outside of your facility will not show notes or attachments and the View will be censored.

#### Watching Grievances

On the Preferences page is a button for your "Watch List". You can use this screen to get e-mail alerts on any record changes for a particular grievance at your Local.

| BILL : April 09, 2006 | Grievance Tracking: FacRep<br>Washington Center | E1 E2/U1 3               | ird Lev 💦      | Start<br>Preferenc<br>Facility<br>Logout<br>Vatl Arb | Library<br>Feedback<br>es Issues<br>BBS<br>Email<br>Search |
|-----------------------|-------------------------------------------------|--------------------------|----------------|------------------------------------------------------|------------------------------------------------------------|
|                       | Your Grievance Watch                            | List                     | ntly in your v | watch list:                                          |                                                            |
| Selecti               | new grievances to add to your watch list:       | FAA<br>Number            | Grievant       | NATCA<br>Number                                      | Delete<br>from<br>Watch List                               |
| NATCA No., Grie       | want, Topic                                     | NC-AEA-06-5359-<br>ZDC-3 | ZDC<br>NATCA   | 06-ZDC-1                                             | DELETE                                                     |
|                       | SUBMIT                                          | NC-AEA-06-7327-<br>ZDC-3 | ZDC<br>NATCA   | 06-ZDC-<br>107                                       | DELETE                                                     |
|                       |                                                 |                          |                |                                                      | 1-2                                                        |
|                       |                                                 |                          |                |                                                      |                                                            |

To add a grievance to your watch list, simply select it from the pull down list and hit SUBMIT. To remove it, click on the DELETE button next to the grievance.

| BILL : April 09, 2006 | Grievance Tracking: FacRep Level<br>Washington Center<br>Start E1 E2/U1 3rd Lev Nati |               |                                                 |                                 |          |       |      |
|-----------------------|--------------------------------------------------------------------------------------|---------------|-------------------------------------------------|---------------------------------|----------|-------|------|
|                       |                                                                                      | Your          | Preferences                                     |                                 |          |       |      |
|                       | <b>*</b> First Name                                                                  | Bill          | * Current Password:<br>Required for all changes |                                 |          |       |      |
|                       | * Last Name                                                                          | Holtzman      | E-mail address                                  | skyworker@com                   | cast.net | ]     |      |
| gi<br>V               | Send e-mail for all<br>rievance actions at<br>Vashington Center                      | ● No<br>● Yes | E-mail notification of<br>upcoming deadlines    | , ⊙ Daily<br>○ Weekly<br>○ None |          |       |      |
|                       | Include letterhead                                                                   | O No          | Include cc                                      | O No                            |          |       |      |
|                       | on print                                                                             | Yes           | on 3rd level letter                             | 💿 Yes                           |          |       |      |
|                       | New Password                                                                         |               |                                                 |                                 |          |       |      |
| New                   | Password (retype)                                                                    |               |                                                 |                                 | _        |       |      |
|                       |                                                                                      |               |                                                 |                                 |          | SUBM  | IT   |
|                       |                                                                                      |               |                                                 | ADDRI                           | ESS LIST | WATCH | LIST |

# When making changes to your preference do not forget to enter you password then click submit to save the changes.

Most of the preferences need no explanation. However, you must visit the Address List page and select your list before you can submit any grievances. These addresses will appear in your printed grievance form.

| NATC<br>BILL : April 09, 2 | <b>2006</b>                       |                       | Grievance Tracking:<br>Washington C                                                                    | Start E1 E2/U1 3rd Lev                                                                                                    | Start<br>Preferences<br>Facility<br>Logout<br>Natl Arb | Library<br>Feedback<br>Issues<br>BBS<br>Email<br>Search |
|----------------------------|-----------------------------------|-----------------------|----------------------------------------------------------------------------------------------------|----------------------------------------------------------------------------------------------------|--------------------------------------------------------|---------------------------------------------------------|
| All Age                    | ency Addre                        | esses                 |                                                                                                    | Your List                                                                                                    |                                                        |                                                         |
| Contact y<br>Search by     | our RVP to edit ar<br>γ Last Name | ny of thes<br>Address | e entries.<br>Region<br>NEA V GO                                                                       | Remove         Last name         Region           REMOVE         Brienza         NEA           REMOVE         Washington         NEA |                                                        |                                                         |
| Select                     | Name                              | Region                | Address                                                                                                | 1.2                                                                                                    |                                                        |                                                         |
| ADD                        | B Allen                           | NEA                   | New York TRACON<br>Liberty Area<br>1515 Stewart Ave.<br>Westbury, New York 11590                       |                                                                                                    |                                                        |                                                         |
| ADD                        | B Bateman                         | NEA                   | ZDC                                                                                                    |                                                                                                    |                                                        |                                                         |
| ADD                        | Brienza                           | NEA                   | Mr. Steve Brienza, Manager<br>FAA Labor Relations Branch<br>1 Aviation Plaza<br>Jamaica, NY 11434-4809 |                                                                                                    |                                                        |                                                         |
| ADD                        | K Brommage                        | NEA                   | Washington Air Route Traffic Control Center<br>825 East Market Street<br>Leesburg, VA 20176            |                                                                                                    |                                                        |                                                         |

The list of all stored addressees appears on the left, and your list appears on the right. By clicking on the "ADD" button, you can put an addressee into your list. If your management contact does not appear in the list on the left, you can add him/her using the Add New Management Address button.

| Griev<br>BILL : February 25, 2006 | ance Tracking: FacRep Level<br>Washington Center | Summary<br>Preferences<br>Facility<br>Logout | Library<br>Feedback<br>Issues<br>BBS<br>Email |
|-----------------------------------|--------------------------------------------------|----------------------------------------------|-----------------------------------------------|
|                                   | Management Addresses                             |                                              |                                               |
| <b>*</b> First na                 | me                                               |                                              |                                               |
| <b>≭</b> Last na                  | me                                               |                                              |                                               |
| Re                                | ion NEA 💌                                        |                                              |                                               |
| * Salutation (after "De           | ar")                                             |                                              |                                               |
|                                   |                                                  |                                              |                                               |
| <b>#</b> Agency Addr              | 999                                              |                                              |                                               |
|                                   | CANCEL                                           | SUBN                                         | ЛIТ                                           |

Here you can add a new contact. Fill out the form, keeping in mind two things:

- 1. The Salutation should be whatever you want to appear after "Dear", such as "Mr. Brienza" or "Ms. Blakey". The program does not insert the last name.
- 2. The Agency Address should include the full name and address you want to appear in the letter header.

Once you've added your new contact you will still need to ADD it to your list.

When your list is complete, you can check your work by opening a new grievance and selecting the Send To dropdown as shown on the right.

Note that the ability to edit agency addresses is limited. It is not desirable to allow any user to edit other user's addresses, so this capability is restricted to a RVP level only.

# Crievant Wnion Rep Date of Violation Send to: -Select→ Send Third Select→ Mr. Brienza Mr. Brienza Mr. Irving Washington

Facility Link

| Grie<br>BILL : April 09, 2006                                                       | Vance Tracking: FacRep Level<br>Washington Center<br>Start E1 E2/U1 3rd Lev Na                                    | Start<br>Preferences<br>Facility<br>Logout<br>atl Arb | Library<br>Feedback<br>Issues<br>BBS<br>Email<br>Search |
|-------------------------------------------------------------------------------------|----------------------------------------------------------------------------------------------------|-------------------------------------------------------|---------------------------------------------------------|
| Your F                                                                              | acility Correspondence Information                                                                                |                                                       |                                                         |
| Facility                                                                            | D ZDC                                                                                                    |                                                       |                                                         |
| Faci                                                                                | ty Washington Center                                                                                              |                                                       |                                                         |
| NATCA Local Addre                                                                   | 825 East Market Street Steeburg VA 20175                                                                          |                                                       |                                                         |
| This appears in the grievar<br>letterhead and was forme<br>labeled "Facility addre: | ce<br>dy<br>s"                                                                                                    |                                                       |                                                         |
| FacRep (with ti                                                                     | Rich Santa<br>NATCA 2DC, President                                                                                |                                                       |                                                         |
| Note: To<br>(checł                                                                  | enter Agency addresses, go to Preferences>Address List<br>to make sure the address isn't already in the database) | SAVE CHAN                                             | NGES                                                    |

The Facility link allows you to set your own addresses to be included in the printed grievance form. Both the printed grievance and the Third Level letter will draw your address from the facility address above. The NATCA Local Address is not currently used. Only your own facility will be available to you, but any user within that facility will have full edit capability. RVP level users are able to access all the facility information for all facilities in their region.

#### Library Link

The NATCA Document Library is your convenient resource for contract and MOU information.

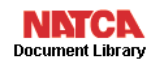

| WELCOME     YELLOW BOOK     GREEN BOOK     MOU/MOA     EXECUTIVE     FEEDBACK |                                                                                                    |                                                                                                    |                                                                                                    |                                                                                                    |  |  |  |
|-------------------------------------------------------------------------------|----------------------------------------------------------------------------------------------------|----------------------------------------------------------------------------------------------------|----------------------------------------------------------------------------------------------------|----------------------------------------------------------------------------------------------------|--|--|--|
|                                                                               | Select an Article                                                                                                    | or                                                                                                    | search                                                                                                    |                                                                                                    |  |  |  |
| rticleSelect>                                                                 |                                                                                                    |                                                                                                    | Search per diem                                                                                                    | Go                                                                                                    |  |  |  |
| Article 2<br>Section 4<br>UNION<br>RECOGNITION<br>AND<br>REPRESENTATION       | When the Union designates a nonresident Fa<br>the operational requirements of the facility at<br>Facility Representative duties, but is not entitl<br>assigned to the facility at which the Union has<br>Representative in person, via telephone, by la<br>required by law. | acility Representative, his/her availabil<br>which he/she is employed. A nonresic<br>led to official time for travel or to travel a<br>s designated a nonresident Facility Re<br>etter or otherwise mutually agreeable r | ity to carry out his/her functions under this<br>Jent Facility Representative is entitled to o<br>and <b>per diem</b> allowances. The managen<br>presentative shall deal with the nonresid<br>nethod, on all matters covered under this | Agreement is subject to<br>official time to perform<br>nent representative<br>ent Facility<br>Agreement or otherwis |  |  |  |
| Article 4<br>Section 14<br>EMPLOYEE<br>RIGHTS                                 | Any bargaining unit employee authorized by ti<br>duty time, travel and <mark>per diem</mark> allowances, if a                                                                                                    | he Employer to attend any meetings so<br>applicable.                                                                                                    | heduled by the Employer away from the f                                                                                                    | facility shall be entitled to                                                                                       |  |  |  |

Here you can search the Green Book, Yellow Book, or the listing of National MOUs.

|                                                   |                                             |                  | N<br>Docu                 | ment Lib             | rary                                                        |                     |          |  |
|---------------------------------------------------|---------------------------------------------|------------------|---------------------------|----------------------|-------------------------------------------------------------|---------------------|----------|--|
|                                                   | WELCO                                       | ME               | YELLOW B                  | OOK                  | GREEN BOOK MOU/MOA E                                        | XECUTIVE            | FEEDBACK |  |
|                                                   | Note: This                                  | s site is op     | Memorand<br>erational and | a of Und<br>the data | erstanding<br>is real. Do not enter artificial data.        |                     |          |  |
| Search by Criteria                                | Search Results                              |                  |                           |                      |                                                             |                     |          |  |
| Facility                                          | Union: All Facility: All Search Text: SATDS |                  |                           | earch Text: SATDS    |                                                             |                     |          |  |
| Search Text<br>SATDS                              |                                             | Date<br>Signed ▼ | Union                     | MOU #                | Subject                                                     | Associated<br>Files | Facility |  |
| Union                                             | VIEW                                        | 20-AUG-0         | 3 NATCA                   | 505                  | Stand Alone Tower Display Systems (SATDS)                   | FILES               | National |  |
|                                                   | VIEW                                        | 14-MAY-0         | 2 NATCA                   | 454                  | Stand Alone Tower Display Systems (SATDS) at<br>PRC and VRB | FILES               | National |  |
| Seach by MOU #                                    | VIEW                                        | 12-OCT-0         | 1 NATCA                   | 400                  | Stand Alone Tower Display Systems (SATDS) at<br>PRC and VRB | FILES               | National |  |
| This resets the other search filters              | VIEW                                        | 01-JAN-0         | 0 NATCA                   | -                    | Stand Alone Tower Display Systems (SATDS)                   | FILES               | National |  |
| Reset Search<br>RESET<br>Add a New MOU<br>ADD MOU |                                             |                  |                           |                      |                                                             |                     | 1 - 4    |  |

This site has the capability to store files associated with specific MOUs, such as PDFs of the actual document, supporting documentation, notes from negotiations, and any other file in any format. The site also has the capability built-in to enable users to upload their own local MOUs. At present these capabilities exist only in the Executive area (secure) and are not in use.

### Feedback Link

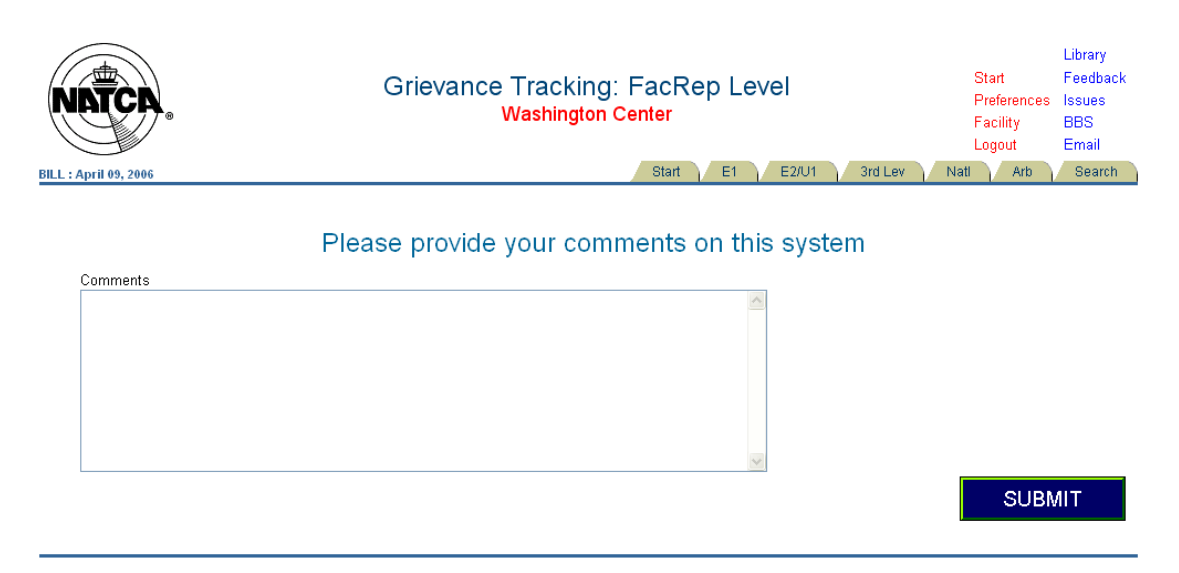

Just enter in any comments or requests and your text will be sent directly to the system administrator, along with your name.

| EILL : April 09, 2006 | 0                 | Grievance Tracking: Fa<br>Washington Cen                                          | acRep Level<br>ler<br>Start E1 E2# | J1 3rd Lev | Start<br>Preferen<br>Facility<br>Logout<br>Natt Art | Library<br>Feedback<br>ces Issues<br>BBS<br>Email<br>Search |
|-----------------------|-------------------|-----------------------------------------------------------------------------------|------------------------------------|------------|-----------------------------------------------------|-------------------------------------------------------------|
|                       |                   | Open Issues                                                                       |                                    |            |                                                     |                                                             |
| Ad                    | d an Issue        |                                                                                   |                                    |            | Enter                                               |                                                             |
| See closed issues     |                   |                                                                                   |                                    |            |                                                     |                                                             |
|                       |                   | Response                                                                          | Done O No                          |            |                                                     |                                                             |
| Submitted<br>by       | Date<br>Submitted | Issue                                                                             | Response                           | Resolved?  | Delete                                              | Update                                                      |
| Holtzman              | 02-APR-06         | yellow the search text when viewing the grievance                                 | -                                  | No         | Delete                                              | Update                                                      |
| Holtzman              | 18-MAR-06         | include e-mail to Kendal when Arb Req submitted                                   |                                    | No         | Delete                                              | Update                                                      |
| Holtzman              | 16-MAR-06         | add button to change pagination to specific grievances                            |                                    | No         | Delete                                              | Update                                                      |
| Holtzman              | 23-FEB-06         | set grievance level for new grievances to default to 3rd for national level users |                                    | No         | Delete                                              | Update                                                      |
| Holtzman              | 23-FEB-06         | national grievances entered without grievant                                      | -                                  | No         | Delete                                              | Update                                                      |

You can also enter your issue directly into the built-in issue tracker. Developers use this page as a punch list of work to be done. If there's something you need done, get it in the queue! Click on See Closed Issues to see some history of the project.

#### **BBS/Email Links**

These are simply links to the NATCA Web Board and to the login page for NATCA Email. They open up in a new browser so you don't lose your place.

Ω April 9, 2006

## Issues Link

# A couple important points

- All Grievances filed before October 1, 2009 have been hidden for your convenience. If you wish to view "all" grievances including pre Oct 2009, please select "Preferences" in the top right corner of the Start page; then select "Yes" next to View Pre Oct 2009 Grievances.
- In accordance with the 2009 CBA, employee grievances shall be filed at Step 1 and Union grievances at Step 2. In simplistic terms, the new Step 1 is the old informal/E1 step and new Step 2 is the old E2/U1 step. GATS reflects these changes, however BU user's not affected by this new CBA will not see these changes.
- Union Representatives will not be sending certified mail to the Manager at the Regional level under the 2009 CBA after Step 2. After attaching all relevant documents for the grievance and within 7 days of receiving the agency Step 2 decision, please enter the date in the "FAA Response Received" field of the individual grievance. Once this is complete, the NATCA Regional office will receive an email of this action and will also be able to view the grievance on the PAR (Pre-Arbitration Review) tab. The Regional office will handle the tracking and elevation of the grievance.
- We have temporarily shut off the "auto save" of grievances in the PDF format. Please be attentive by retaining a signed copy of the original grievance with the Agency's signature of receipt then uploading it as an attachment. This is very important to secure this document for arbitration purposes.

Now that the CBA is in effect, there is a new grievance procedure in place. While many of the structures of the new Article 9 will look familiar, there are some very important differences. As this new grievance is implemented and utilized, it is important for all Facility Representatives, Regional Vice Presidents, and National Office staff to be in agreement as to the manner in which this process will be administered. To that end, the National Executive Board has adopted the *Internal* process listed below for grievance handling.

As you review the attached process, please keep the following points in mind:

- Any action that must be taken with respect to a grievance—providing supporting documentation, providing recommendations, elevating the matter to the next step, etc—must be done by using GATS. GATS will reflect the changes to the grievance processes upon the effective date of the Collective Bargaining Agreement.
- The decision to take an issue to arbitration or the negotiated Pre-Arbitration Review process must be made **no later than thirty (30) days after the receipt of management's step two response or the date the**

#### response was due.

- To facilitate that decision, a Facility Representative must forward any grievance to the Regional Vice President's attention **no later than seven days after the receipt of management's step two response.**
- The Regional Vice President will then make a decision regarding the direction of the grievance **no later than fourteen days after the receipt of management's step two response.**
- If the decision is to proceed to through the arbitration process, the Regional Vice President will forward all pertinent information to NATCA's Director of Labor Relations for a review of the merits of the case **no later than twenty-four days after the receipt of management's step two response**.
- If the matter is deemed to be appropriate for arbitration, the Director of Labor Relations will notify the Agency at the National level of the Union's desire to arbitrate the matter.
- If the decision is to address the matter through the Pre-Arbitration Review process, the Regional Vice President will notify the Agency at the Regional level of the desire to address the matter through the process. The matter will then be prepared for presentation at a quarterly Pre-Arbitration Review meeting.
- While a Facility Representative may have an opinion regarding whether an issue should go directly to arbitration or through negotiated Pre-Arbitration Review process that decision rests with the Regional Vice President.
- The decision to elevate a disciplinary/adverse action through the expedited arbitration process will be made through discussions between the Regional Vice President and the Director of Labor Relations.
  - To expedite this process, Facility Representatives should **immediately** inform their Regional Vice President of **any** disciplinary or adverse action.
  - The Regional Vice President will provide all necessary information to the Director of Labor Relations **no later than five days after the effective date of the discipline.**

- The Director of Labor Relations will make a decision regarding expedited arbitration **no later than ten days** after the effective date of the discipline.
- If the ultimate decision is to not seek expedited arbitration, there is still sufficient time to either request arbitration or submit the matter to the Pre-Arbitration Review process.

If you have any questions regarding this internal process, please contact your Regional Vice President.

# Article 9 Grievance Procedure for 2009 CBA: Internal Processes ATC, TMC and NOTAM Bargaining Units

There are four separate outcomes for grievances filed by NATCA. For those grievances taken through the typical arbitration process (Article 9, § 7) the trigger for a decision is management's second level response to a grievance (or when the time for a response has elapsed). For those disciplinary/adverse action grievances taken through the expedited arbitration process (Article 9, § 11), the trigger is the effective date of the disciplinary/adverse action.

- Elevate to Arbitration (for certain non-disciplinary actions, the expedited process may be utilized but the decision to request arbitration must still be made)
- Elevate to Pre-Arbitration Review Process
- Withdraw the Grievance
- Expedited Arbitration (for disciplinary/adverse actions)

Each one of these paths involves strict timelines and responsibilities. None of these options are automatic and discretion must be utilized. Even the decision to withdraw a grievance (which can effectively be completed through inaction) involves the exercise of discretion to ensure that all appropriate consideration is given to the merits of the grievance.

#### Elevation to Arbitration:

Thirty days subsequent to management's second step grievance response (or thirty days after the response should have been provided), the decision to arbitrate the grievance must be made. That decision is made at the National level. In accordance with SRL-1 of NATCA's Standing Rules, any grievance for which arbitration is desired must be sent to

the Director of Labor Relations for review. To expedite this process, the necessary timelines are as follows:

- 1) The facility representative or his/her designee(s) will forward any grievance **no** later than seven days of receipt of management's step 2 response (or the date the response was due) to the RVP or his/her designee(s). If this is not done within the time frame or the grievance package lacks sufficient information the RVP or his/her designee(s) will attempt to gather sufficient information as to make an informed decision. If the RVP or his/her designee(s) is unable to obtain the requested information, the RVP or his/her designee(s) has the discretion to preclude the grievance from continuing through the review process.
- 2) The RVP or his/her designee(s) will conduct a review of the grievance and assemble all documentation required to draft a cover letter evaluating the case and forward that information to the Director **no later than fourteen days** of the receipt of management's step 2 response (or the date the response was due). If this is not done within the time frame or the grievance package lacks sufficient information, the Director has the discretion to preclude the grievance from continuing through the review process
- 3) The Director or his/her designee(s) will make a recommendation to the NATCA President **no later than twenty-four days** of the receipt of management's step 2 response (or the date the response was due) as to the merits of the case and the potential impact on the membership.
- 4) If the decision is to forego arbitration, the President will notify the RVP or his/her designee(s) and the FacRep or his/her designee(s) from the region where the grievance arose of the decision. That decision may be appealed to the National Executive Board and may only be overturned by a three-quarters vote. In accordance with SRL-1, if an appeal is filed, arbitration will be requested. This request will be made in order to allow for the processing of the appeal. If the ultimate decision is against arbitration, the grievance will be withdrawn.
- 5) If the decision is to arbitrate, the Director will notify the Agency within **thirty days** of the receipt of management's step 2 response (or the date the response was due).

Both the Agency and the Union have strict deadlines once an arbitration request is made. The scheduling of arbitration is to take place within thirty days from the receipt of the arbitration request. If, the Union fails to participate in the scheduling process for a period of one hundred eighty days, there is a negative impact on the liability incurred by the Agency. If the Union fails to participate in the scheduling a case for three hundred sixty days, the grievance is withdrawn. This pressure, along with the fact that there are costs associated with failing to prevail at hearing, requires the Union act sensibly as it requests arbitration and schedules those cases. The RVPs or their designee(s) should work with the Director or his/her designee(s) to monitor the status of grievances throughout the regions. This should be done via a weekly conference call. This monitoring will allow the Union to arbitrate those cases with the most merit and/or review cases for their possible value as precedent.

It is important to note that even after a grievance is scheduled for arbitration, the Union has time to conduct a review of the merits of the case and may, prior to incurring cancellation fees from the arbitrator withdraw the grievance without cost to the union. The 30-day requirement is to notify the agency, not necessarily to be prepared to arbitrate a non-expedited case.

#### Pre-Arbitration Review:

For grievances that originated at the facility level, the Union, at the Regional level, may elect to request the grievance be sent to the Pre-Arbitration Review process.

The facility representative or his/her designee(s) will forward any grievance **no later than seven days** of receipt of management's step 2 response (or the date the response was due) to the RVP or his/her designee(s) requesting that the grievance be submitted to the PAR.

An assessment will be made by the RVP **no later than fourteen days** of the receipt of management's second step response (or the date the response was due). If, after fourteen days of assessment, the decision is made to send a grievance to PAR, the RVP will advise the FAA at the Regional level of the desire to utilize the process. If the decision is to not submit the matter to PAR, the RVP will either withdraw the grievance or submit a request for arbitration per the above section "Elevation to Arbitration".

If, after the PAR quarterly meeting is completed, the Union still has grievances that were not adjudicated, the Union has **thirty days** to request arbitration. The process for such a decision should be as stated above.

If the Union is able to resolve a grievance through the PAR, such resolution shall be committed to writing and entered into the grievance tracking system.

If, after the PAR quarterly meeting, the Union determines that a grievance is not appropriate for arbitration, the grievance will be withdrawn at the Regional level.

Article 9 establishes a framework for the PAR process. However, the actual mechanics of the process (goals for each day of the meeting, amount of time spent, etc) are not clarified. Each region will contemplate how to engage in the PAR process prior to the first quarterly meeting. The development of a process for each region can be discussed during the weekly conference call amongst labor relations points of contact.

#### Withdrawing a Grievance:

A grievance can be settled or withdrawn at any stage of the process. If there is a settlement, the settlement must be committed to writing and entered into the grievance tracking system. If the grievance is withdrawn, it should be noted in the tracking system.

Further, in recognition of the expectations set by the suggested representation agreement, the Union should provide the grievant with an explanation of the rationale for the withdrawal of the grievance. This should focus on a discussion of the merits of the case and the potential for success.

### Expedited Arbitration:

Any decision to have a grievance heard through the expedited arbitration process must be discussed with the Director of Labor Relations. The request for expedited arbitration for a disciplinary/adverse action must be made within **twenty** days of the effective date of the discipline. (Article 9, § 11) It is important to note that such matters may also be taken through step 2 of the typical grievance process. (Article 9, § 7) Either grievance— expedited or typical—must have a corresponding grievance form. Because the decision to go through the expedited process for disciplinary/adverse actions must be made relatively quickly, all Regional Vice Presidents should have facility representatives inform them immediately of any discipline that is levied in their region. If the Regional Vice President believes that the matter should be sent to the Director of Labor Relations **no later than five** days of the effective date of the discipline or issue giving rise to the grievance if not a disciplinary action.

During this **five** day period, the RVP should collect all information necessary to appropriately evaluate the grievance. The information called for by SRL-1 of the NATCA Standing Rules, includes: a cover letter with the RVP's evaluation of the case; the case file; any other pertinent information regarding the grievance.

The Director or his/her designee(s) will have **ten** days to review the material provided. If the Director decides the matter is ripe for expedited arbitration, the request and corresponding grievance will be sent to the appropriate Agency representative.

If the Director believes the matter is not ripe for expedited arbitration, the Director or his/her designee(s) will make a recommendation to the President no later than ten days of the receipt of the package from the RVP.

If the decision is to forego expedited arbitration, the President will notify the RVP from where the grievance arose of the decision. That decision may be appealed to the National Executive Board and may only be overturned by a majority vote.